## BIOS Settings for VDX running XP or XPe:

| <ol> <li>Power on and press "Del" into the<br/>BIOS setting and then choose<br/>"Advanced" and "IDE Configuration"<br/>items. Set "ATA(PI) 80Pin Cable<br/>Detection" to "Device" and "OnBoard<br/>IDE Operate Mode" to "Native<br/>Mode".</li> </ol> | BIOS SETUP UTILITY         Advanced         IDE Configuration         OnBoard PCI IDE Controller (Both) <ul> <li>Primary IDE Master (Not Detected)</li> <li>Primary IDE Slave (Not Detected)</li> <li>Secondary IDE Master (Hard Disk)</li> <li>Secondary IDE Slave (Not Detected)</li> <li>Hard Disk Write Protect (Disabled)</li> <li>IDE Detect Time Out (Sec) (35)</li> <li>ATA (PI) 80Pin Cable Detection (Device)</li> <li>Hard Disk Delay (2 Second) + OnBoard IDE Operate Mode (Native Mode) for Not Program PIO mode (Disabled)</li> <li>Primary IDE Pin Select (Parallel IDE) Fredomic</li> <li>Primary IDE Pin Select (Parallel IDE)</li> <li>Primary IDE Pin Select (Parallel IDE)</li> <li>Primary IDE Pin Select (Par</li></ul> | →<br>ti<br>Ente<br>21 |  |  |  |
|----------------------------------------------------------------------------------------------------|----------------------------------------------------------------------------------------------------|-----------------------|--|--|--|
| 2. Press "Esc" once and choose "USB                                                                                                    | BIOS SETUP UTILITY                                                                                                    |                       |  |  |  |
| Configuration" and then set "USB 2.0                                                                                                    | USB Configuration Options                                                                                                    |                       |  |  |  |
| Controller Mode" to "FullSpeed".                                                                                                    | Module Version - 2.24.2-13.4 FullSpeed                                                                                                    |                       |  |  |  |
|                                                                                                    | USB Devices Enabled :                                                                                                    |                       |  |  |  |
|                                                                                                    | USB Port 0.1 [Enabled]<br>USB Port 2.3 [Dptions]<br>USB Device<br>Legacy USB Support<br>USB 2.0 Controller Mode<br>BIOS EHCI Hand-Off [Enabled]<br>> USB Mass Storage Device Configuration<br>> USB Mass Storage Device Configuration<br>> USB Mass Storage Device Configuration<br>= 02 ED (Coccurrential 4 1905 2009 Over ican Borateends, Inc.                                                                                                    | n<br>t                |  |  |  |
| 3. Press "Esc" once and then choose                                                                                                    | BIOS SETUP UTIL                                                                                                    | <u>16</u> 1           |  |  |  |
| "PCIPnP" item and set "PCI IDE                                                                                                    | Hain Havancea Point Boot Securi                                                                                                    | ty                    |  |  |  |
| BusMaster" to "Enabled".                                                                                                    | Advanced PCI/PnP Settings                                                                                                    |                       |  |  |  |
|                                                                                                    | WARNING: Setting wrong values in below section:<br>may cause system to malfunction.                                                                                                    |                       |  |  |  |
|                                                                                                    | Clear NVRAM[No]Plug & Play O/S[No]PCI Latency Timer[64]Allocate IRQ to PCI VGA[No]Palette Snooping[Disabled]PCI IDE BusMaster[Enabled]OffBoard PCI/ISA IDE Card[Auto]                                                                                                    |                       |  |  |  |

| 4. Press setting | "F10"<br>s. | to | save | the | BIOS | 4<br>rt Address | (Disabled)          |          | 3F8<br>2F8<br>3E8            |                            |
|------------------|-------------|----|------|-----|------|-----------------|---------------------|----------|------------------------------|----------------------------|
|                  |             |    |      |     |      | Save confi      | guration changes an | d exit s | setup?                       |                            |
|                  |             |    |      |     |      | [Ok] [Cance 1]  |                     |          |                              |                            |
|                  |             |    |      |     |      |                 |                     |          | †↓<br>+-<br>F1<br>F10<br>ESC | Se<br>Ch<br>Ge<br>Sa<br>Ex |